## **hp** photosmart 7900 series setup guide οδηγός εγκατάστασης מדריך התקנה

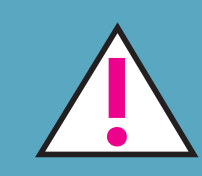

## Windows PC:

Do not connect the printer to your computer with the USB cable until prompted by the installation software. Μη συνδέετε τον εκτυπωτή στον υπολογιστή σας μέχρι να σας ζητηθεί από το λογισμικό εγκατάστασης.

USB – אל תחבר את המדפסת למחשב באמצעות כבל ה אלא לאחר שתוצג הנחיה לכך בתוכנת ההתקנה.

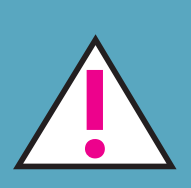

## **Macintosh:**

Do not connect the printer to your computer with the USB cable until the software installation has finished. Μη συνδέετε τον εκτυπωτή στον υπολογιστή σας με το καλώδιο USB μέχρι να ολοκληρωθεί η εγκατάσταση του προγράμματος.

USB – אל תחבר את המדפסת למחשב באמצעות כבל ה אלא לאחר שתוצג הנחיה לכך בתוכנת ההתקנה.

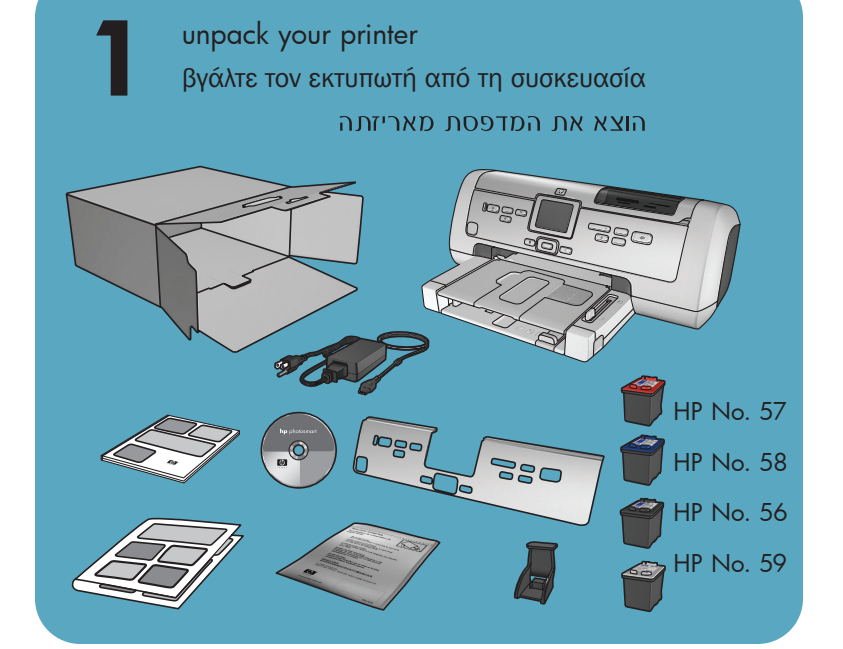

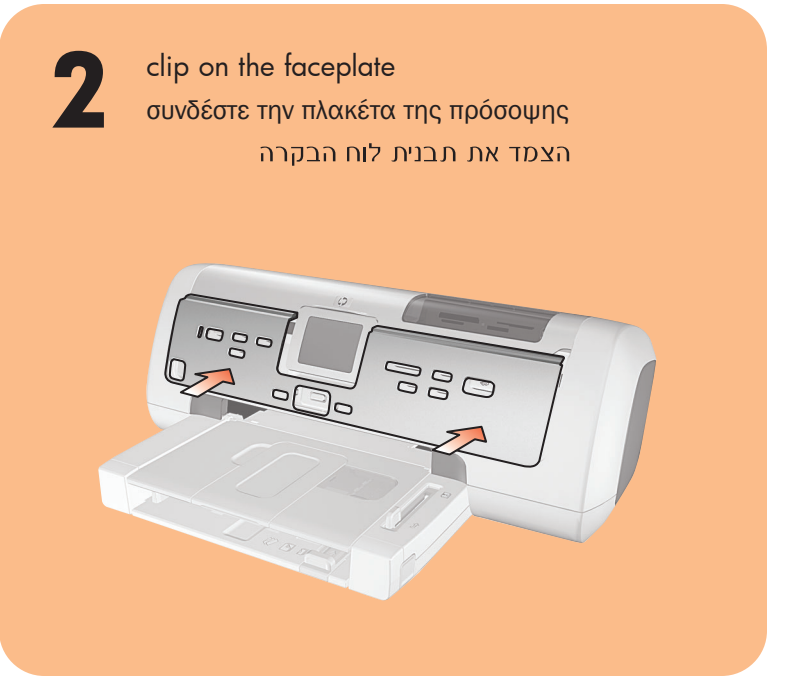

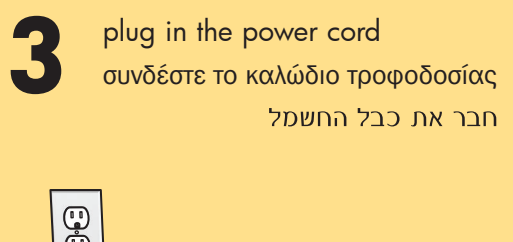

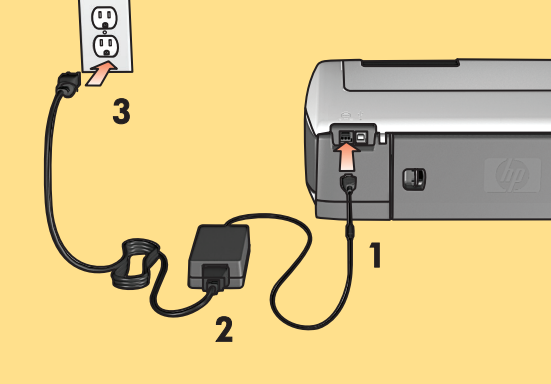

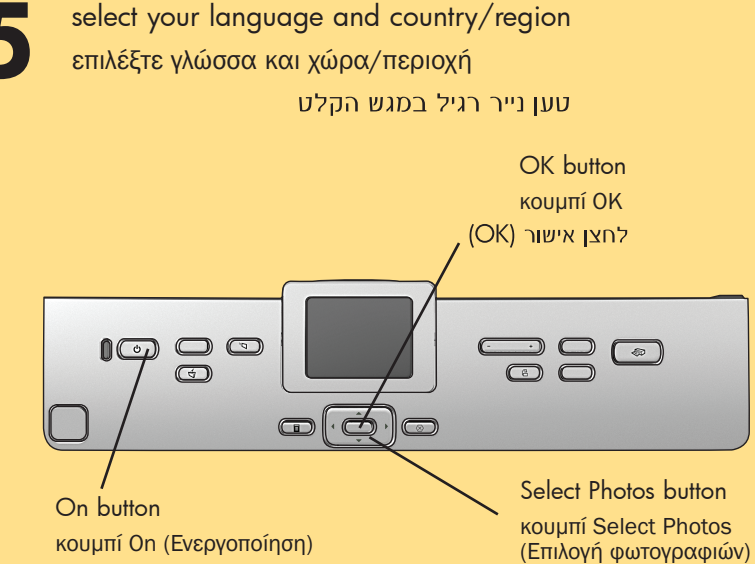

לחצן הפעלה (On) (Select Photos) לחצן בחירת תצלומים

- 1. Press the **ON** button to turn on the printer. A list of languages appears on the printer's LCD screen.
- 2. Press the **SELECT PHOTOS** button to highlight your language, and then press the **OK** button.
- 3. Press the SELECT PHOTOS button to highlight Yes to confirm your language selection, and then press the **OK** button.

A list of countries and regions appears on the printer's LCD screen.

4. Press the SELECT PHOTOS - button to highlight your country or region, and then press the OK button.

1. Πατήστε το κουμπί On (Ενεργοποίηση) για να ενεργοποιήσετε τον εκτυπωτή. Στην οθόνη LCD εμφανίζεται μια λίστα με τις

διαθέσιμες γλώσσες του εκτυπωτή.

- 2. Πατήστε το κουμπί SELECT PHOTOS (Επιλογή φωτογραφιών) για να επισημάνετε τη γλώσσα σας, και στη συνέχεια πατήστε το κουμπί ΟΚ.
- 3. Πατήστε το κουμπί SELECT PHOTOS (Επιλογή φωτογραφιών) για να επισημάνετε την επιλογή Yes (Ναι) για να επιβεβαιώσετε την επιλογή γλώσσας, και στη συνέχεια πατήστε το κουμπί ΟΚ.

Στην οθόνη LCD του εκτυπωτή εμφανίζεται μια λίστα με τις χώρες και τις περιοχές.

4. Πατήστε το κουμπί SELECT PHOTOS - (Επιλογή φωτογραφιών) για να επισημάνετε τη χώρα ή την περιοχή σας, και στη συνέχεια πατήστε το κουμπί ΟΚ.

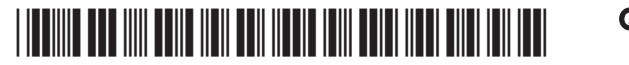

Q3020-90158

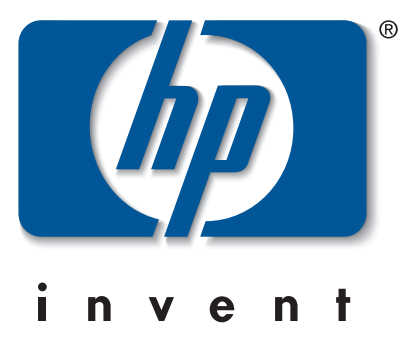

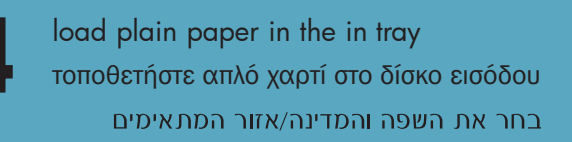

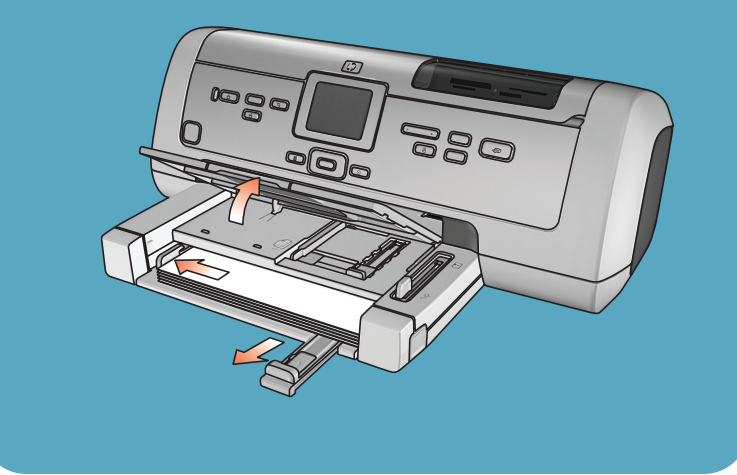

- .1. לחץ על לחצן **ON (הפעלה)** כדי להפעיל את המדפסת. רשימה של שפות מופיעה בצג המדפסת.
- 2. לחץ על על על על א בלחצן SELECT PHOTOS (בחירת תצלומים) OK כדי לסמן את שפתך, ולאחר מכן לחץ על הלחצן (אישור).
- **בחירת SELECT PHOTOS** (בחירת 3. תצלומים) כדי לסמן את האפשרות Yes (כן) ולאשר את בחירת השפה, ולאחר מכן לחץ על לחצן OK (אישור). רשימה של מדינות ואזורים מופיעה בצג המדפסת.
- **תצלומים)** כדי לסמן את המדינה או האזור הרצויים לך, ולאחר מכן לחץ על לחצן OK (אישור).

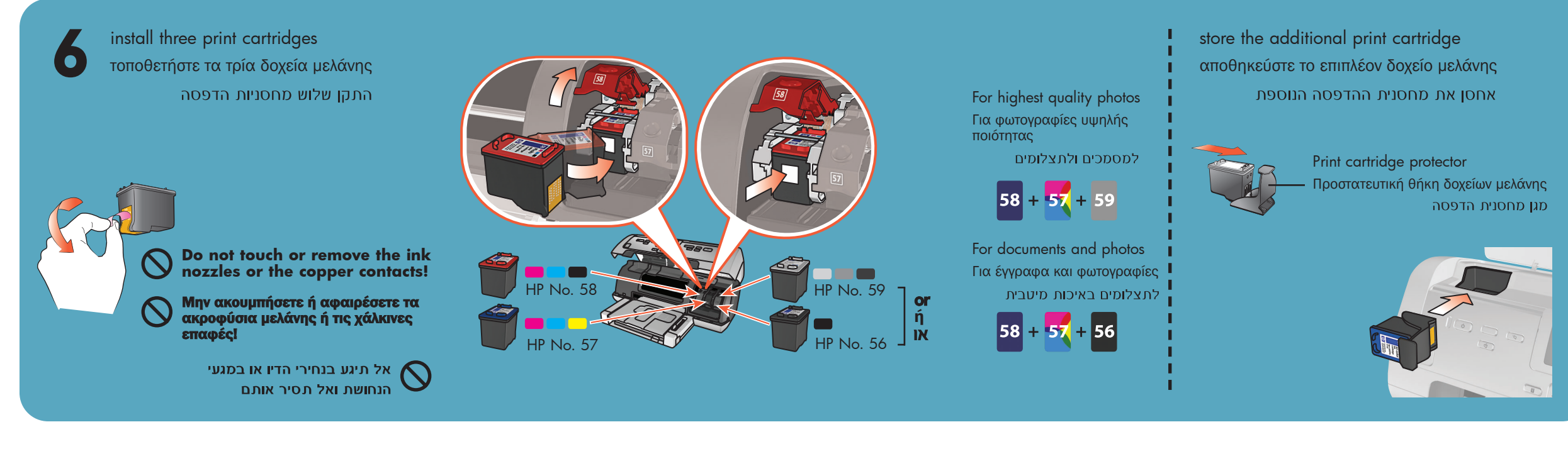

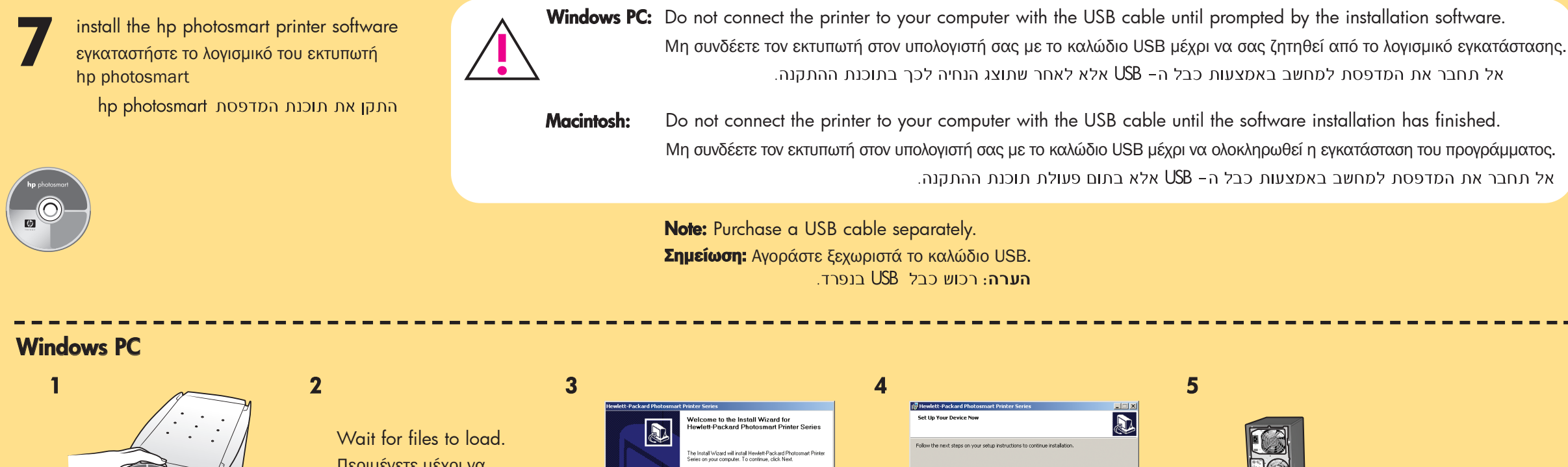

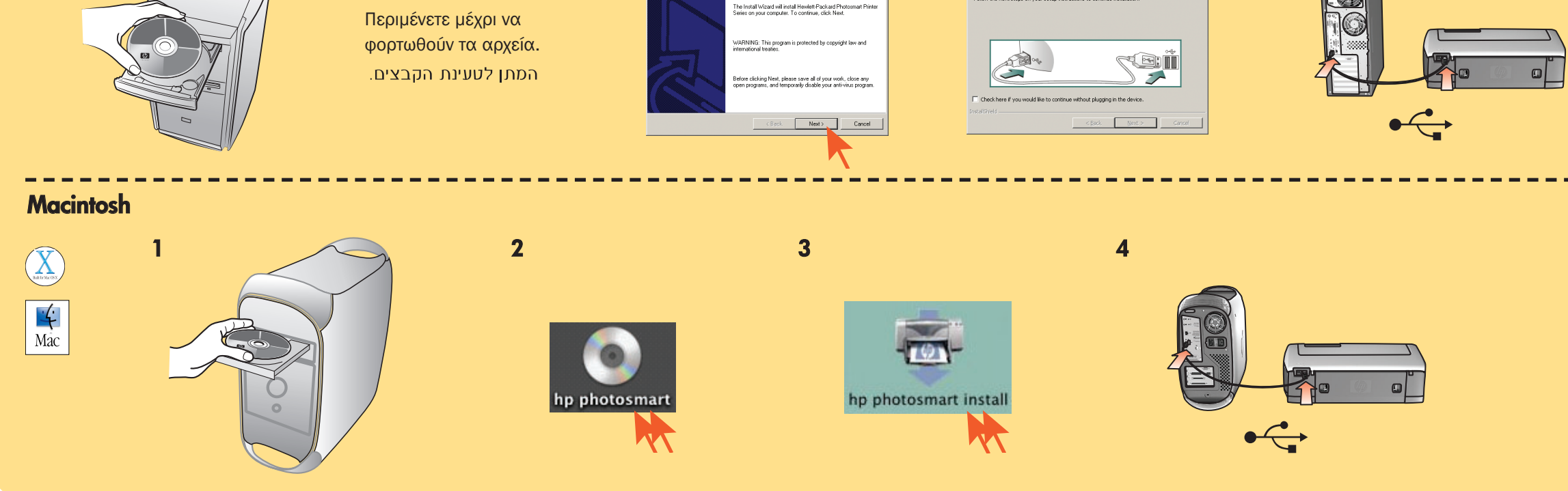

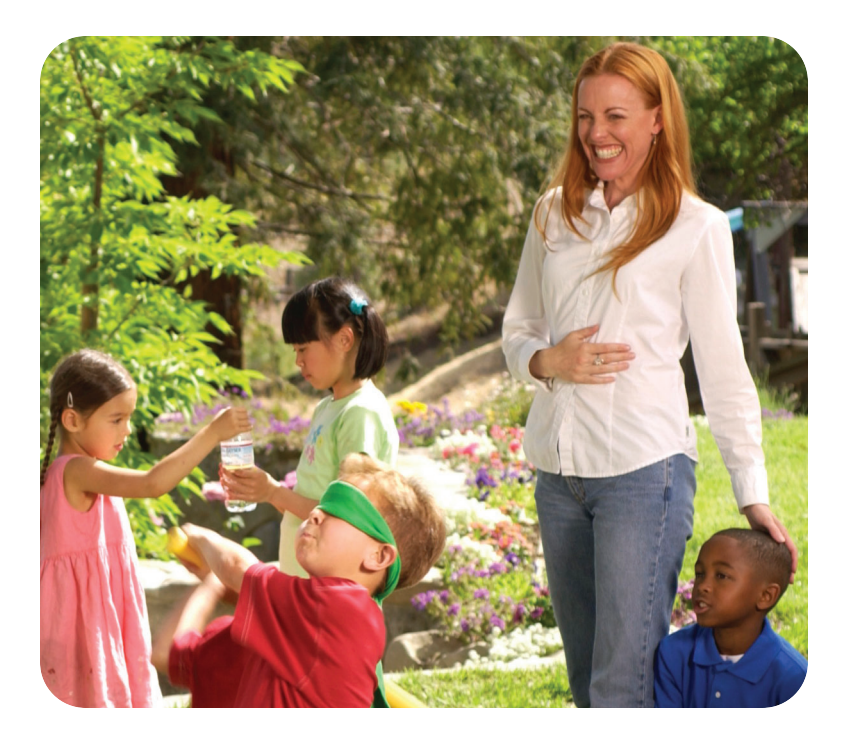

need more help? χρειάζεστε περισσότερη βοήθεια? זקוק לעזרה נוספת?

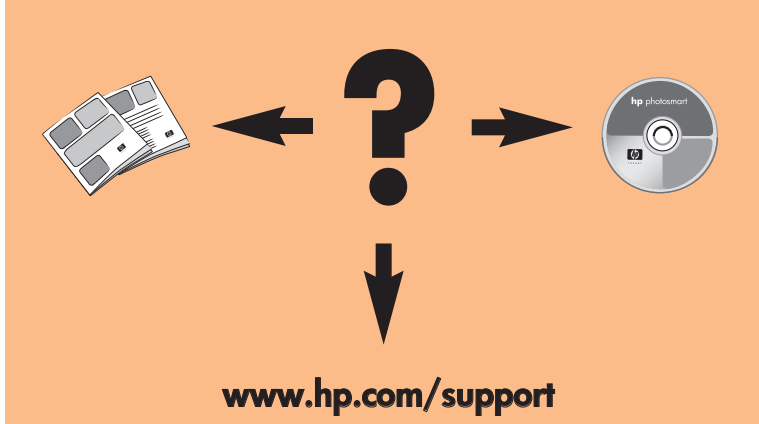

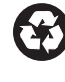

Printed in Germany 07/03 v1.0.2 • Printed on recycled paper © 2003 Hewlett-Packard Company Windows is a registered trademark of Microsoft Corporation Macintosh is a registered trademark of Apple Computer, Inc.

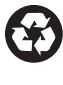

Εκτυπώθηκε στη Γερμανία 07/03 v1.0.2 • Εκτυπώθηκε σε ανακυκλωμένο χαρτί © 2003 Hewlett-Packard Company Η επωνυμία Windows είναι σήμα κατατεθέν της Microsoft Corporation

Η επωνυμία Macintosh είναι σήμα κατατεθέν της Apple Computer, Inc.

הודפס בגרמניה, יולי2003 גרסה 1.0.2 • הודפס על נייר ממוחזר © 2003 Hewlett-Packard Company Microsoft Corporation השם Windows השם Windows Apple Computer, Inc השם Macintosh הוא סימן מסחר רשום של חברת Macintosh

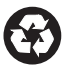